## 無料Wi-Fiインターネットへの接続方法 (Android、iOS共通)

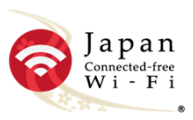

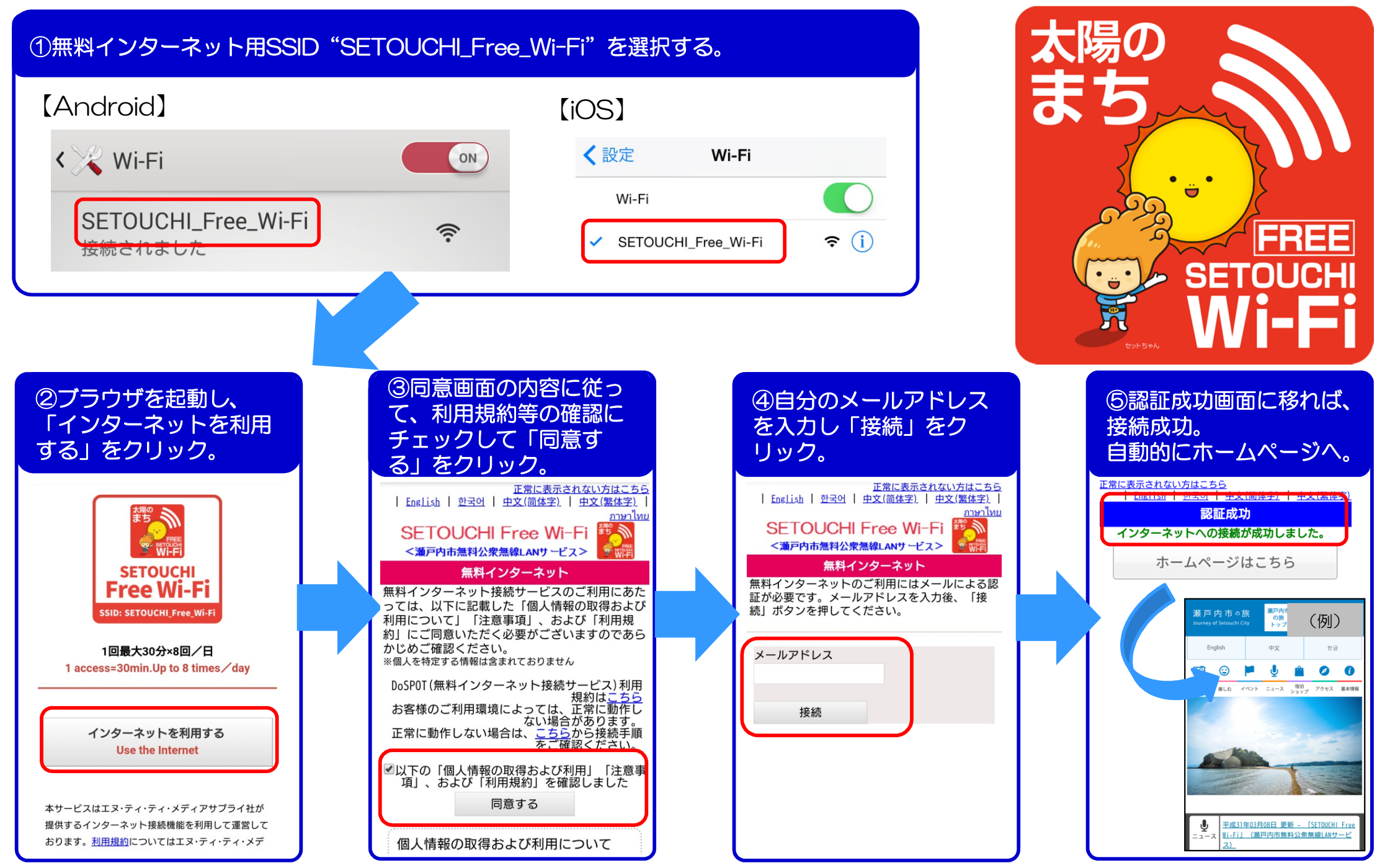

## How to connect to the free Wi-Fi Internet (Android, iOS)

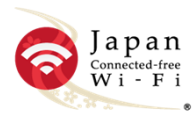

(Ex.)

하글

0

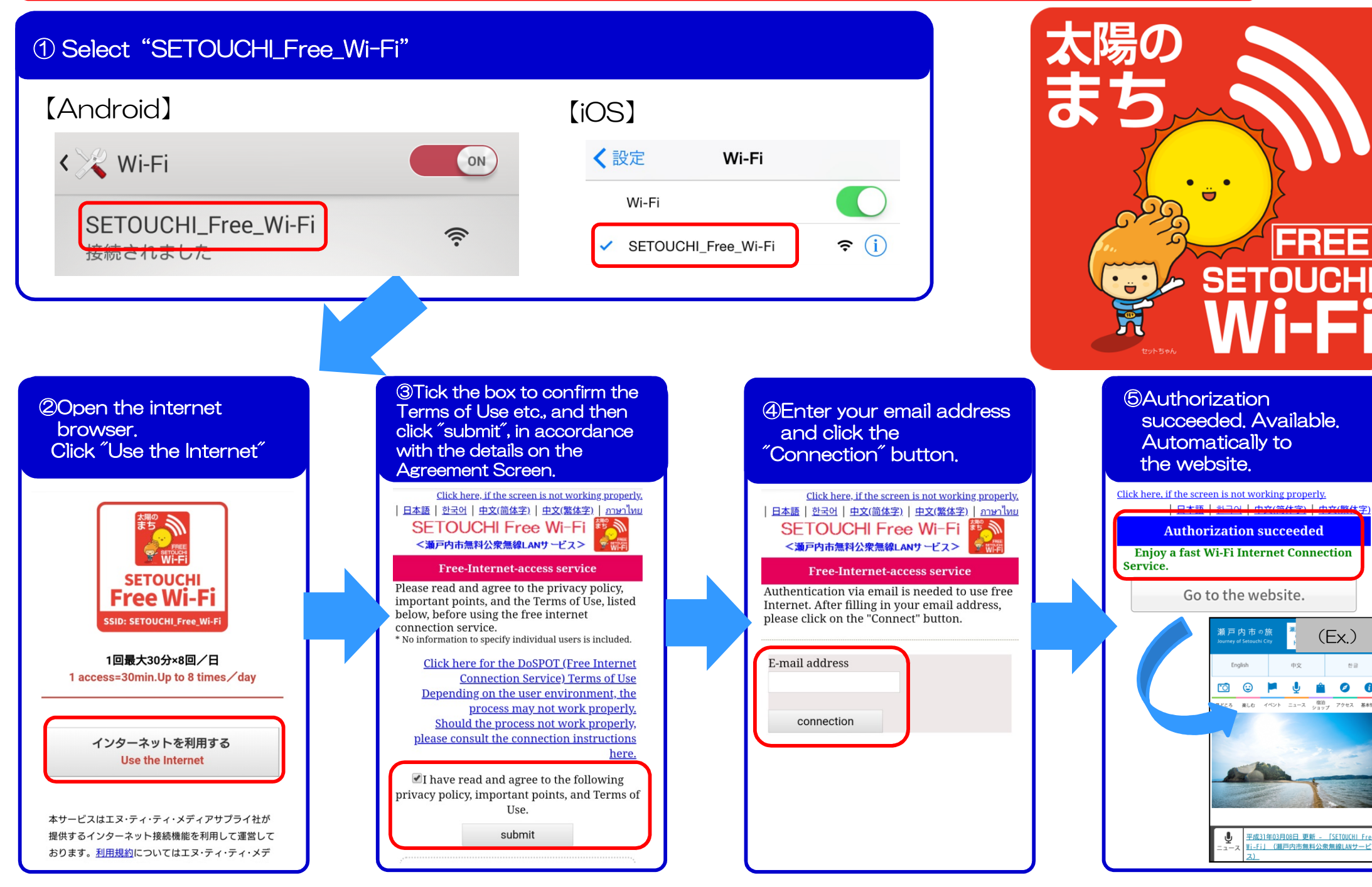